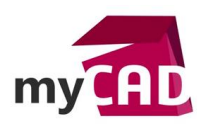

#### Trucs & Astuces – Ecran noir SOLIDWORKS Visualize : que faire ?

#### Résumé

SOLIDWORKS Visualize étant un nouveau produit, il est fort probable que l'installation n'ait pas été faite en même temps que SOLIDWORKS. Partant de ce fait, il est possible que vous rencontriez le problème de l'écran noir SOLIDWORKS Visualize.

#### Solutions

# 1. Les symptômes de l'écran noir SOLIDWORKS Visualize

Dans un premier temps, SOLIDWORKS Visualize se lancera normalement sans pour autant vous avertir par un message d'erreur. Cependant après l'ouverture d'un projet, la fenêtre reste désespérément noire... Malgré cela, il faut savoir que si vous exécutez un rendu, celui-ci s'exécutera tout de même parfaitement.

## Ouverture d'un projet

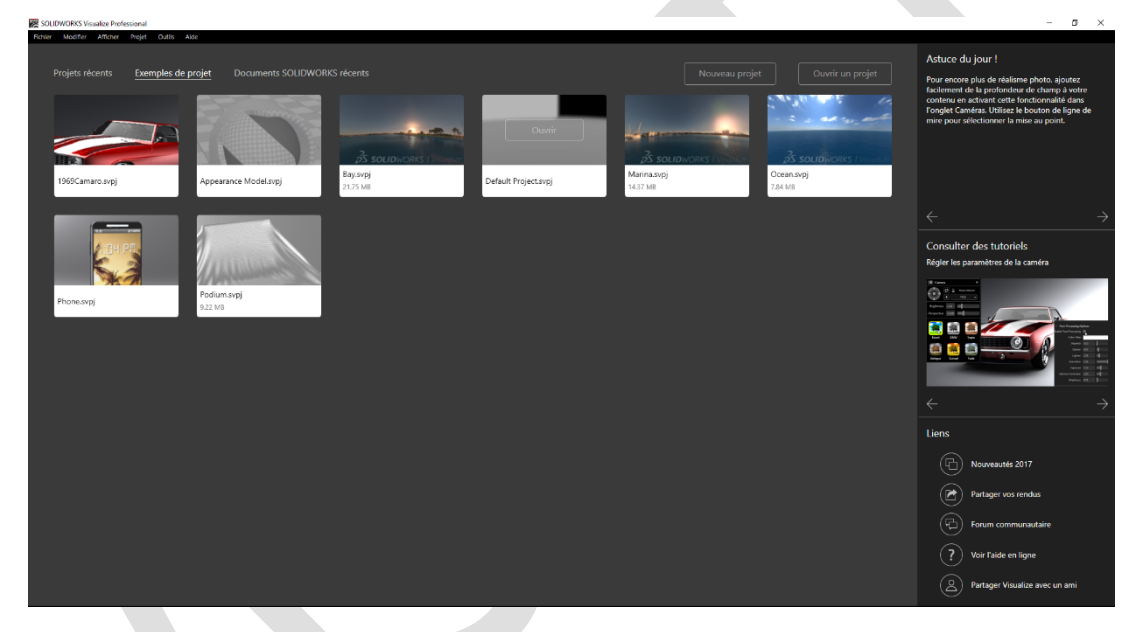

## Résultat avec problème

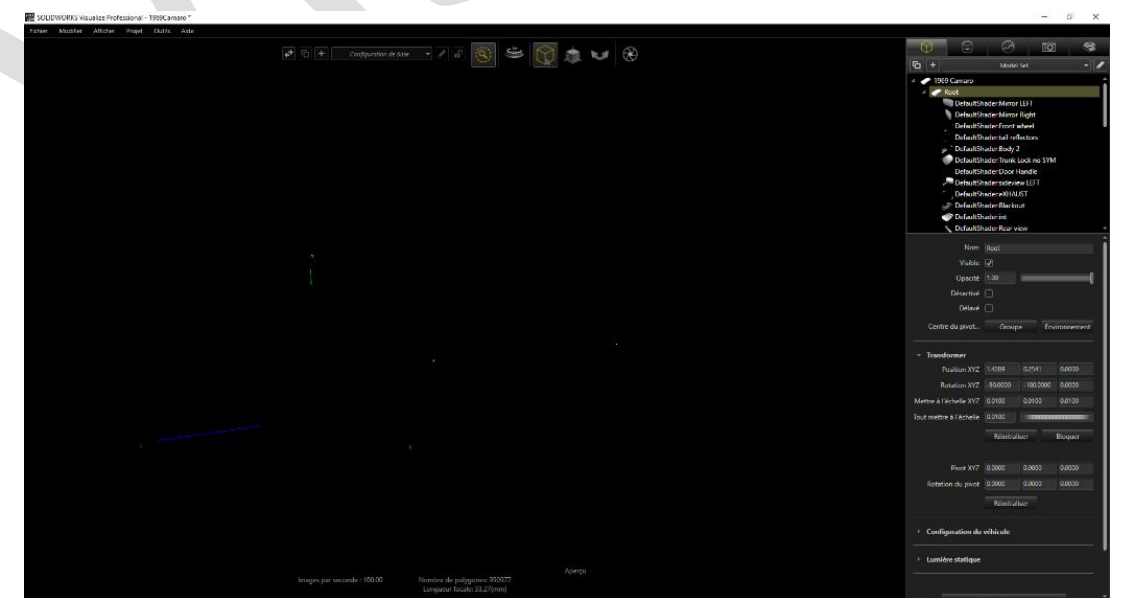

©Visiativ 2017 – Toute reproduction partielle ou complète est interdite sans autorisation www.my-cad.fr - www.my-cad.ch – www.my-cad.ma

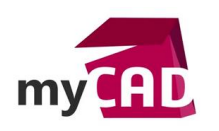

#### **Résultat escompté**

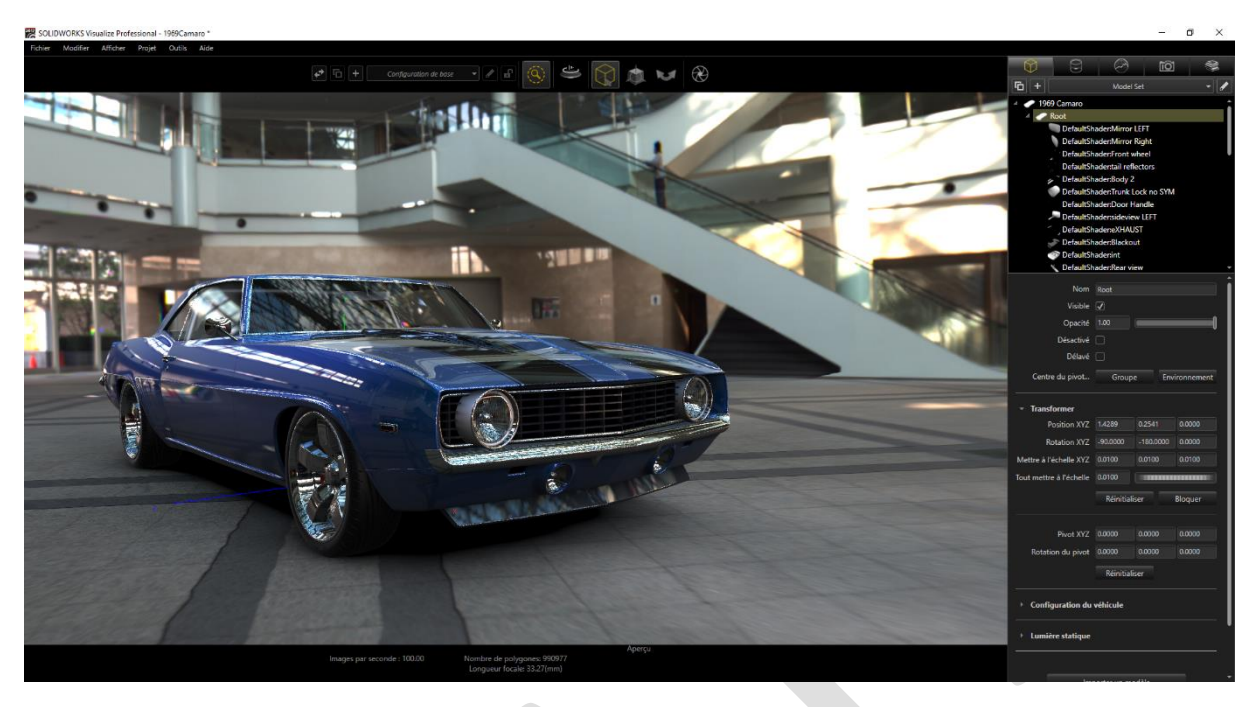

# 2. Les causes de l'écran noir SOLIDWORKS Visualize

Le problème n'est pas compliqué à résoudre ! Si vous avez installé SOLIDWORKS Visualize à posteriori (je dirais « après SOLIDWORKS » plutôt qu'à posteriori), vous avez modifié votre installation SOLIDWORKS. Ainsi, l'installation a détecté la présence de prérequis et n'a donc pas vérifié la présence de ceux liés à SOLIDWORKS Visualize. Si vous avez Windows 10 ou DirectX 12, vous n'aurez pas de soucis, hormis s'il manque les versions 9, 10 ou 11 de Direct X de votre poste. Cet outil Microsoft n'est pas courant dans l'utilisation de logiciel CAO.

# 3. Installation manuelle du prérequis manquant

Si les sources d'installation sont complètes et à disposition sur votre machine / réseau, rien de plus simple. Ouvrez le dossier SOLIDWORKS 2017 SP XX puis suivez ces indications :

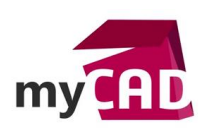

AuteurDavid Fraboulet, Technicien CAO, BU Services, VISIATIVDate07.09.2017ProduitSOLIDWORKS VisualizeVersion-

Contenu du dossier complet : le dossier Prereqs contient les prérequis qui nous sont nécessaires.

| 📙   🕑 📙 🖛   SOLIDWO                                        | RKS 2017 SP04                             |                  |                     |        |    |   | - 🗆 X                               |
|------------------------------------------------------------|-------------------------------------------|------------------|---------------------|--------|----|---|-------------------------------------|
| Fichier Accueil Parta                                      | ge Affichage                              |                  |                     |        |    |   | ~ 🕑                                 |
| $\leftarrow \rightarrow \vee \uparrow \Box \rightarrow Ce$ | PC > DATADRIVE1 (E) > SOLIDWORKS 2017 SP0 | 14               |                     |        |    |   | Rechercher dans : SOLIDWOR          |
|                                                            | ^                                         |                  |                     |        |    |   |                                     |
| Accès rapide                                               | Nom                                       | Modifié le       | Туре                | Taille | ~  | î |                                     |
|                                                            | 📊 apisdk                                  | 03/08/2017 13:03 | Dossier de fichiers |        |    |   |                                     |
| > OneDrive                                                 |                                           | 03/08/2017 12:46 | Dossier de fichiers |        |    |   |                                     |
| > Ce PC                                                    | eDrwAPISDK                                | 03/08/2017 13:03 | Dossier de fichiers |        |    |   |                                     |
|                                                            | Flow Simulation                           | 03/08/2017 11:45 | Dossier de fichiers |        |    |   |                                     |
| > 💣 Réseau                                                 | inspection                                | 03/08/2017 11:52 | Dossier de fichiers |        |    |   |                                     |
|                                                            | pcb                                       | 03/08/2017 11:37 | Dossier de fichiers |        |    |   |                                     |
|                                                            | pcbservices                               | 03/08/2017 12:45 | Dossier de fichiers |        |    |   |                                     |
|                                                            | pdmwserver                                | 03/08/2017 12:39 | Dossier de fichiers |        |    |   |                                     |
|                                                            | Plastics                                  | 03/08/2017 11:55 | Dossier de fichiers |        |    |   |                                     |
|                                                            | prereqs                                   | 03/08/2017 13:03 | Dossier de fichiers |        |    |   |                                     |
|                                                            | PVNetworkRender                           | 03/08/2017 12:50 | Dossier de fichiers |        |    |   |                                     |
|                                                            | SIMWorkerAgent                            | 03/08/2017 13:01 | Dossier de fichiers |        |    |   |                                     |
|                                                            | 📊 sldim                                   | 21/08/2017 16:43 | Dossier de fichiers |        |    |   |                                     |
|                                                            | 🔜 sqlmngmnt                               | 03/08/2017 11:21 | Dossier de fichiers |        |    |   |                                     |
|                                                            | Support                                   | 03/08/2017 13:00 | Dossier de fichiers |        |    |   |                                     |
|                                                            | swcomposer                                | 03/08/2017 11:27 | Dossier de fichiers |        |    |   |                                     |
|                                                            | swcomposerplayer                          | 03/08/2017 12:48 | Dossier de fichiers |        |    |   | Sélectionnez un fichier à afficher. |
|                                                            | swdocmgr                                  | 03/08/2017 12:54 | Dossier de fichiers |        |    |   |                                     |
|                                                            | swelectric                                | 03/08/2017 12:41 | Dossier de fichiers |        |    |   |                                     |
|                                                            | swexplorer                                | 03/08/2017 12:43 | Dossier de fichiers |        |    |   |                                     |
|                                                            | 🔜 swlicmgr                                | 03/08/2017 12:53 | Dossier de fichiers |        |    |   |                                     |
|                                                            | swpdmclient                               | 03/08/2017 11:42 | Dossier de fichiers |        |    |   |                                     |
|                                                            | swpdmserver                               | 03/08/2017 11:32 | Dossier de fichiers |        |    |   |                                     |
|                                                            | swwi                                      | 03/08/2017 11:58 | Dossier de fichiers |        |    |   |                                     |
|                                                            | Toolbox                                   | 03/08/2017 13:03 | Dossier de fichiers |        |    |   |                                     |
|                                                            | visualize                                 | 03/08/2017 11:21 | Dossier de fichiers |        |    |   |                                     |
|                                                            | visualizeboost                            | 03/08/2017 12:00 | Dossier de fichiers |        |    |   |                                     |
|                                                            | CheckFile_apisdk.exe.dat                  | 03/08/2017 13:03 | Fichier DAT         | 1      | Ко |   |                                     |
|                                                            | CheckFile_Bonjour_Bonjour64.exe.dat       | 03/08/2017 13:03 | Fichier DAT         | 1      | Ко |   |                                     |
|                                                            | CheckFile_CheckForUpdates_sldCheckFo      | 03/08/2017 13:01 | Fichier DAT         | 1      | Ко |   |                                     |
|                                                            | CheckFile_DirectX9_directx9.exe.dat       | 03/08/2017 12:49 | Fichier DAT         | 1      | Ко |   |                                     |
|                                                            | CheckFile_dotNetFx_dotnetfx35.exe.dat     | 03/08/2017 12:03 | Fichier DAT         | 1      | Ко |   |                                     |
|                                                            | CheckFile_dotNetFx_NDP452-KB2901907       | 03/08/2017 12:50 | Fichier DAT         | 1      | Ко |   |                                     |
|                                                            | CheckFile_eDrawings.exe.dat               | 03/08/2017 12:46 | Fichier DAT         | 1      | Ко |   |                                     |
|                                                            | CheckFile_eDrwAPISDK.exe.dat              | 03/08/2017 13:03 | Fichier DAT         | 1      | Ко | ~ | _                                   |
| 117 élément(s)                                             |                                           |                  |                     |        |    |   |                                     |

Une fois dans le dossier Prereqs, nous allons chercher le dossier DirectX9.

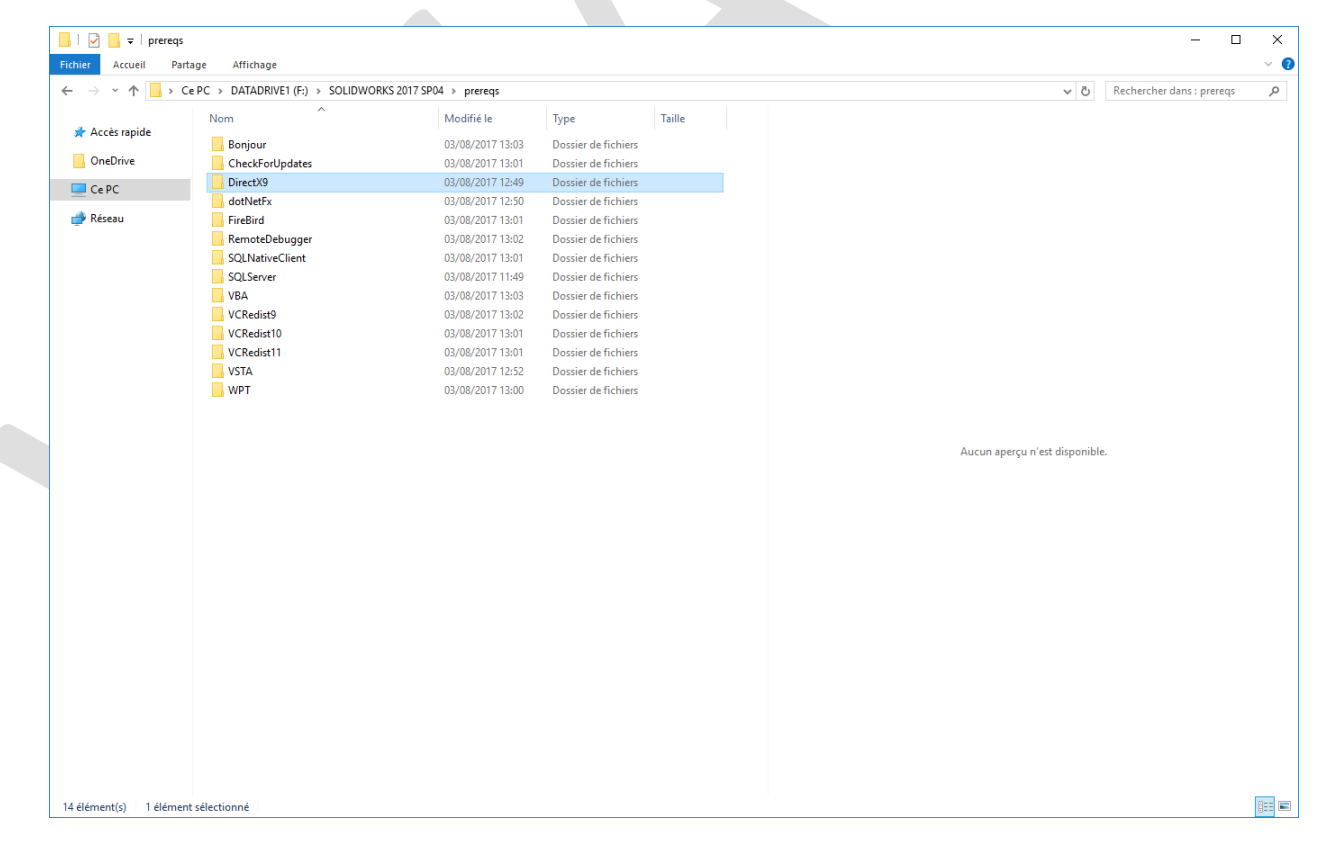

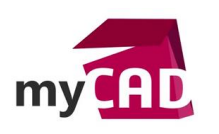

AuteurDavid Fraboulet, Technicien CAO, BU Services, VISIATIVDate07.09.2017ProduitSOLIDWORKS VisualizeVersion-

Enfin, nous allons exécuter le fichier dxsetup.exe

| 📕 I 🎴       | <b>-</b> = 1   |                        | Outils d'application | DirectX9                   |                    |          |      | - 0                            | ×   |  |  |  |  |  |
|-------------|----------------|------------------------|----------------------|----------------------------|--------------------|----------|------|--------------------------------|-----|--|--|--|--|--|
| Fichier     | Accueil Par    | rtage Affichage        | Gestion              |                            |                    |          |      |                                | ~ 🕐 |  |  |  |  |  |
| 6 ->        |                |                        |                      |                            |                    |          |      |                                |     |  |  |  |  |  |
| <b>`</b> ´´ |                |                        | ^                    | contrar of the presequence |                    |          |      |                                | ~   |  |  |  |  |  |
| ۵۰ 🕹        | cès ranide     | Nom                    |                      | Modifié le                 | Туре               | Taille   | ^    |                                |     |  |  |  |  |  |
|             | aug2009_d3d    | 1x11_42_x86.cab        | 27/07/2017 19:49     | Fichier CAB                | 103 Ko             |          |      |                                |     |  |  |  |  |  |
| 🔤 Or        | neDrive        | aug2009_xac            | t_x64.cab            | 27/07/2017 19:49           | Fichier CAB        | 120 Ko   |      |                                |     |  |  |  |  |  |
| Ce          | PC             | aug2009_xac            | t_x86.cab            | 27/07/2017 19:49           | Fichier CAB        | 91 Ko    |      |                                |     |  |  |  |  |  |
| =           |                | aug2009_xau            | dio_x64.cab          | 27/07/2017 19:49           | Fichier CAB        | 267 Ko   |      |                                |     |  |  |  |  |  |
| 💣 Ré        | iseau          | aug2009_xau            | dio_x86.cab          | 27/07/2017 19:49           | Fichier CAB        | 267 Ko   |      |                                |     |  |  |  |  |  |
|             |                | dec2005_d3d            | 1x9_28_x64.cab       | 27/07/2017 19:49           | Fichier CAB        | 1 327 Ko |      |                                |     |  |  |  |  |  |
|             |                | dec2005_d3d            | 1x9_28_x86.cab       | 27/07/2017 19:49           | Fichier CAB        | 1 055 Ko |      |                                |     |  |  |  |  |  |
|             |                | dec2006_d3d            | 1x9_32_x64.cab       | 27/07/2017 19:49           | Fichier CAB        | 1 535 Ko |      |                                |     |  |  |  |  |  |
|             |                | dec2006_d3d            | 1x9_32_x8b.cab       | 27/07/2017 19:49           | Fichier CAB        | 1 538 Ko |      |                                |     |  |  |  |  |  |
|             |                | dec2006_d3d            | 1x10_00_x64.cab      | 27/07/2017 19:49           | Fichier CAB        | 208 Ko   | - 64 |                                |     |  |  |  |  |  |
|             |                | dec2006_d3d            | IX 10_00_X80.Cab     | 27/07/2017 19:49           | Fichier CAB        | 188 KO   |      |                                |     |  |  |  |  |  |
|             |                | dec2006_xact           | t_x04.cab            | 27/07/2017 19:49           | Fichier CAB        | 188 Ko   |      |                                |     |  |  |  |  |  |
|             |                | dec2000_xact           | c_xso.cab            | 27/07/2017 19:49           | Fichier CAB        | 143 KO   |      |                                |     |  |  |  |  |  |
|             |                | is disetup.dii         |                      | 27/07/2017 19:49           | Extension de l'app | 94 KO    |      |                                |     |  |  |  |  |  |
|             |                | S dsetup32.dll         |                      | 27/07/2017 19:49           | Extension de l'app | 1 530 KO |      |                                |     |  |  |  |  |  |
|             |                | axalireg_xoo.          | cab                  | 27/07/2017 19:49           | Pichier CAB        | 44 K0    |      |                                |     |  |  |  |  |  |
|             |                | in dissetup.exe        | _                    | 27/07/2017 19:49           | Application        | 500 K0   |      | Aucun aperçu n'est disponible. |     |  |  |  |  |  |
|             |                | fob2005_d2d            | 0<br>24 v64 cab      | 27/07/2017 19:49           | Fichier CAB        | 1 210 Ko |      |                                |     |  |  |  |  |  |
|             |                | feb2005_d3d            | x9_24_x04.cab        | 27/07/2017 19:49           | Fichier CAB        | 990 Ko   |      |                                |     |  |  |  |  |  |
|             |                | feb2005_d3d            | x9_24_x00.cab        | 27/07/2017 19:49           | Fichier CAB        | 1 221 Ko |      |                                |     |  |  |  |  |  |
|             |                | feb2006_d3d            | x9_29_x04.cab        | 27/07/2017 19:49           | Fichier CAB        | 1.060 Ko |      |                                |     |  |  |  |  |  |
|             |                | feb2006 yact           | x64 cab              | 27/07/2017 19:49           | Fichier CAB        | 175 Ko   |      |                                |     |  |  |  |  |  |
|             |                | feb2006_xact           | x86 cab              | 27/07/2017 19:49           | Fichier CAB        | 130 Ko   |      |                                |     |  |  |  |  |  |
|             |                | feb2007 xact           | x64.cab              | 27/07/2017 19:49           | Fichier CAB        | 191 Ko   |      |                                |     |  |  |  |  |  |
|             |                | feb2007 xact           | x86.cab              | 27/07/2017 19:49           | Fichier CAB        | 145 Ko   |      |                                |     |  |  |  |  |  |
|             |                | feb2010 x3da           | audio x64.cab        | 27/07/2017 19:49           | Fichier CAB        | 54 Ko    |      |                                |     |  |  |  |  |  |
|             |                | feb2010 x3da           | audio x86.cab        | 27/07/2017 19:49           | Fichier CAB        | 21 Ko    |      |                                |     |  |  |  |  |  |
|             |                | feb2010 xact           | x64.cab              | 27/07/2017 19:49           | Fichier CAB        | 120 Ko   |      |                                |     |  |  |  |  |  |
|             |                | feb2010 xact           | x86.cab              | 27/07/2017 19:49           | Fichier CAB        | 91 Ko    |      |                                |     |  |  |  |  |  |
|             |                | feb2010_xau            | -<br>dio_x64.cab     | 27/07/2017 19:49           | Fichier CAB        | 271 Ko   |      |                                |     |  |  |  |  |  |
|             |                | feb2010_xau            | dio_x86.cab          | 27/07/2017 19:49           | Fichier CAB        | 271 Ko   |      |                                |     |  |  |  |  |  |
|             |                | <br>jun2005_d3d        | x9_26_x64.cab        | 27/07/2017 19:49           | Fichier CAB        | 1 305 Ko |      |                                |     |  |  |  |  |  |
|             |                | 🧾 jun2005_d3d          | x9_26_x86.cab        | 27/07/2017 19:49           | Fichier CAB        | 1 040 Ko |      |                                |     |  |  |  |  |  |
|             |                | jun2006_xact           | _x64.cab             | 27/07/2017 19:49           | Fichier CAB        | 177 Ko   |      |                                |     |  |  |  |  |  |
| 157 élém    | nent(s) 1 élém | ent sélectionné 505 Ko | 0                    |                            |                    |          | *    |                                |     |  |  |  |  |  |

Une fois ces étapes passées, vous pouvez relancer SOLIDWORKS Visualize et constater que tout fonctionne.

Si toutefois vous n'avez pas les sources d'installation complètes, il est toujours possible de les récupérer sur le site de Microsoft :

## https://www.microsoft.com/fr-fr/download/details.aspx?id=34429

Note : l'utilisation d'une carte graphique professionnelle avec un pilote certifié SOLIDWORKS est nécessaire pour le bon fonctionnement de SOLIDWORKS Visualize.

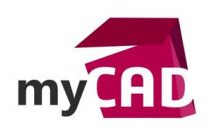

#### Usages

• Communication technique

#### Activités

- Implantation/Agencement
- BE Sous-traitance
- Chaudronnerie Serrurerie
- Mécatronique Electronique
- Machines spéciales robotique
- Applications médicales
- Métiers du bois
- Tôlerie
- Tuyauterie/Process/Usine